## https://pmsycmou.digitaluniversity.ac/

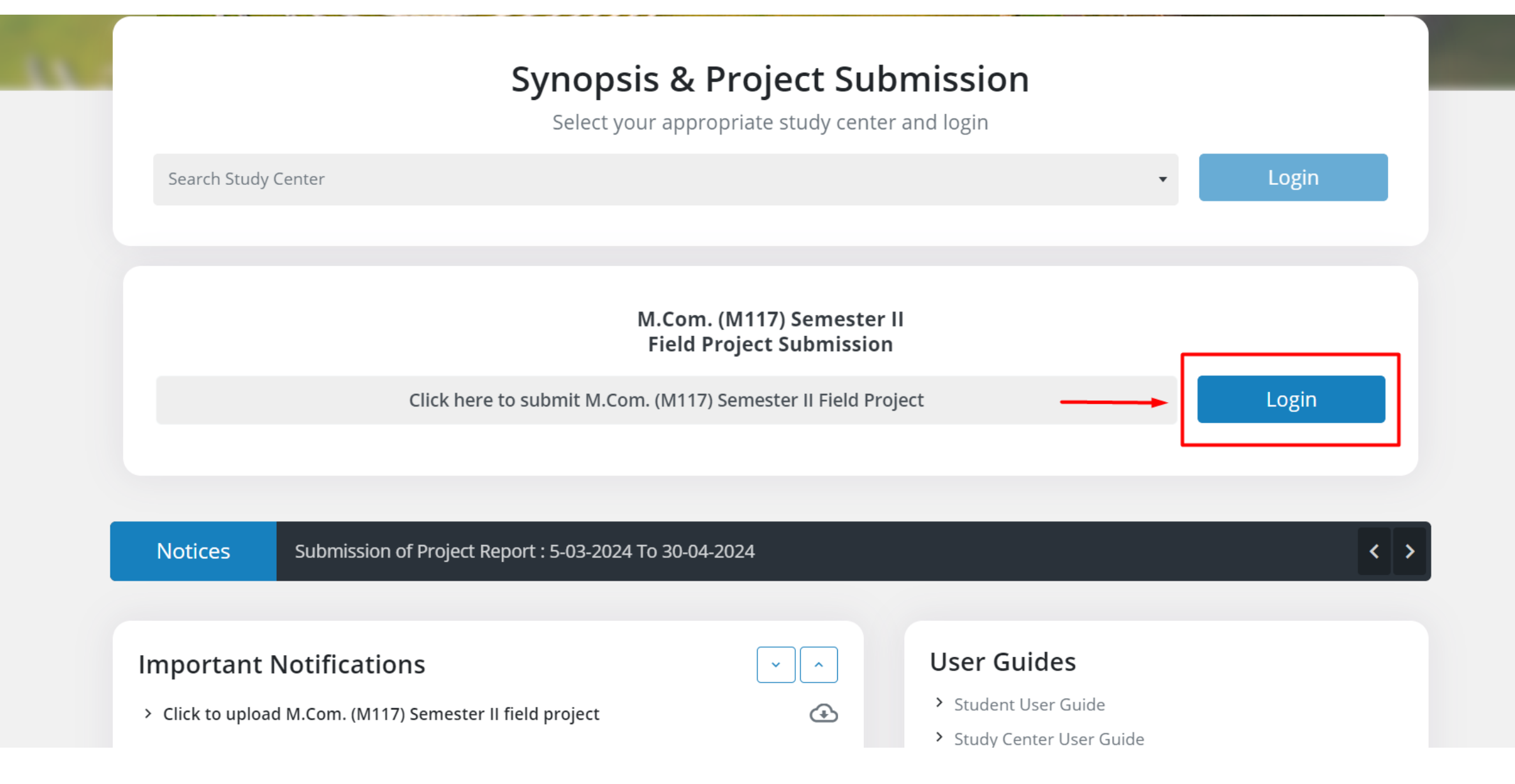

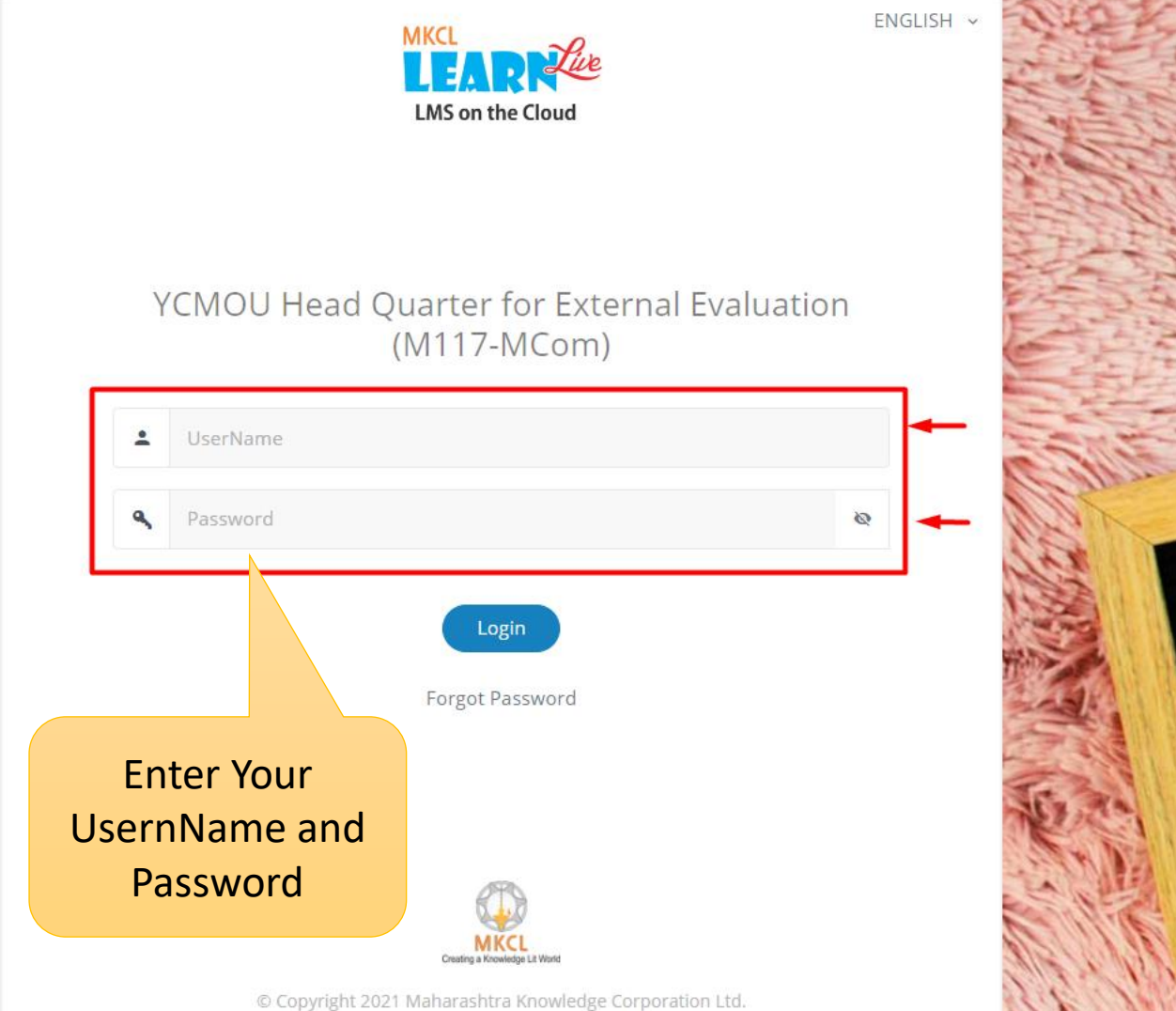

All Rights Reserved

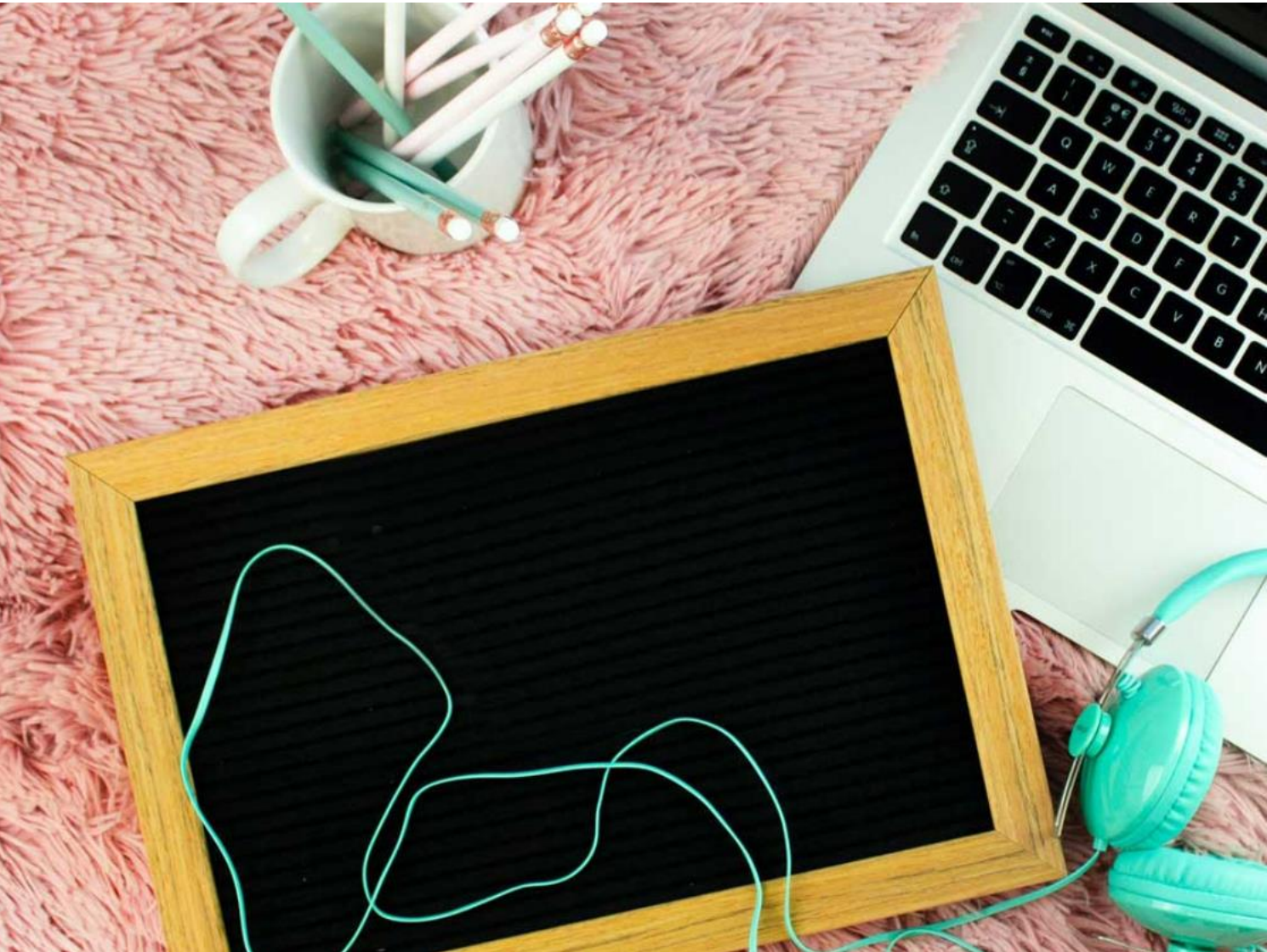

## **Change Password**

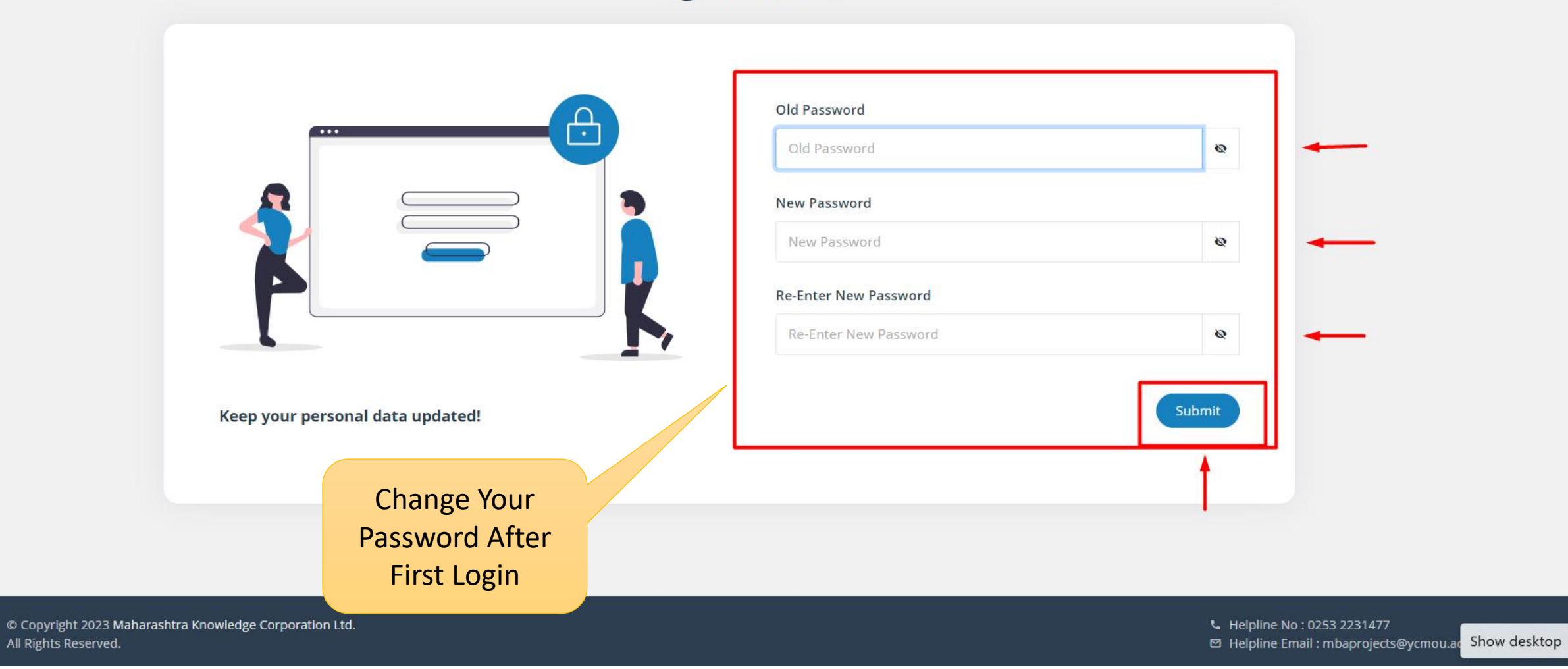

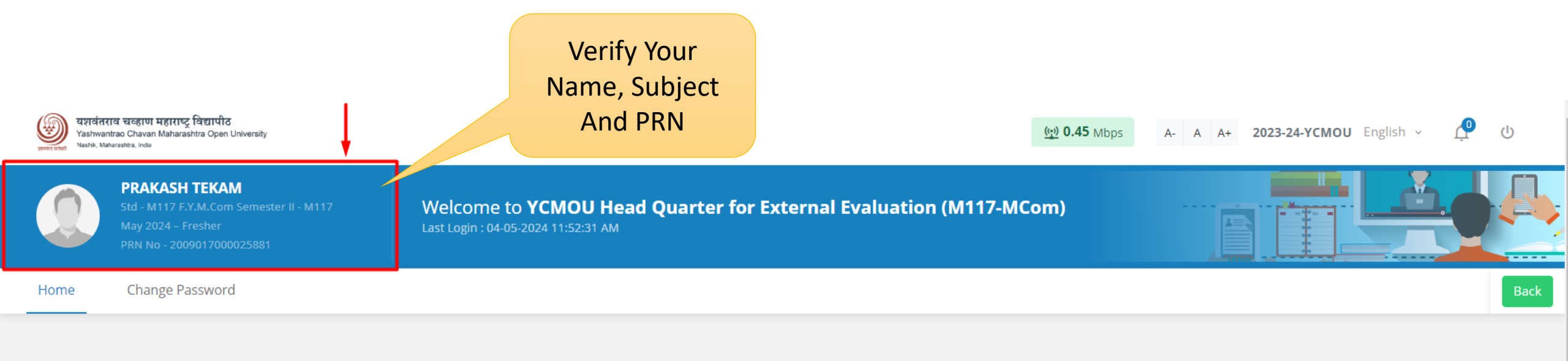

## **Course Dashboard**

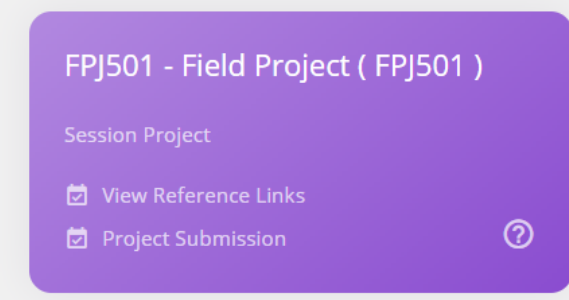

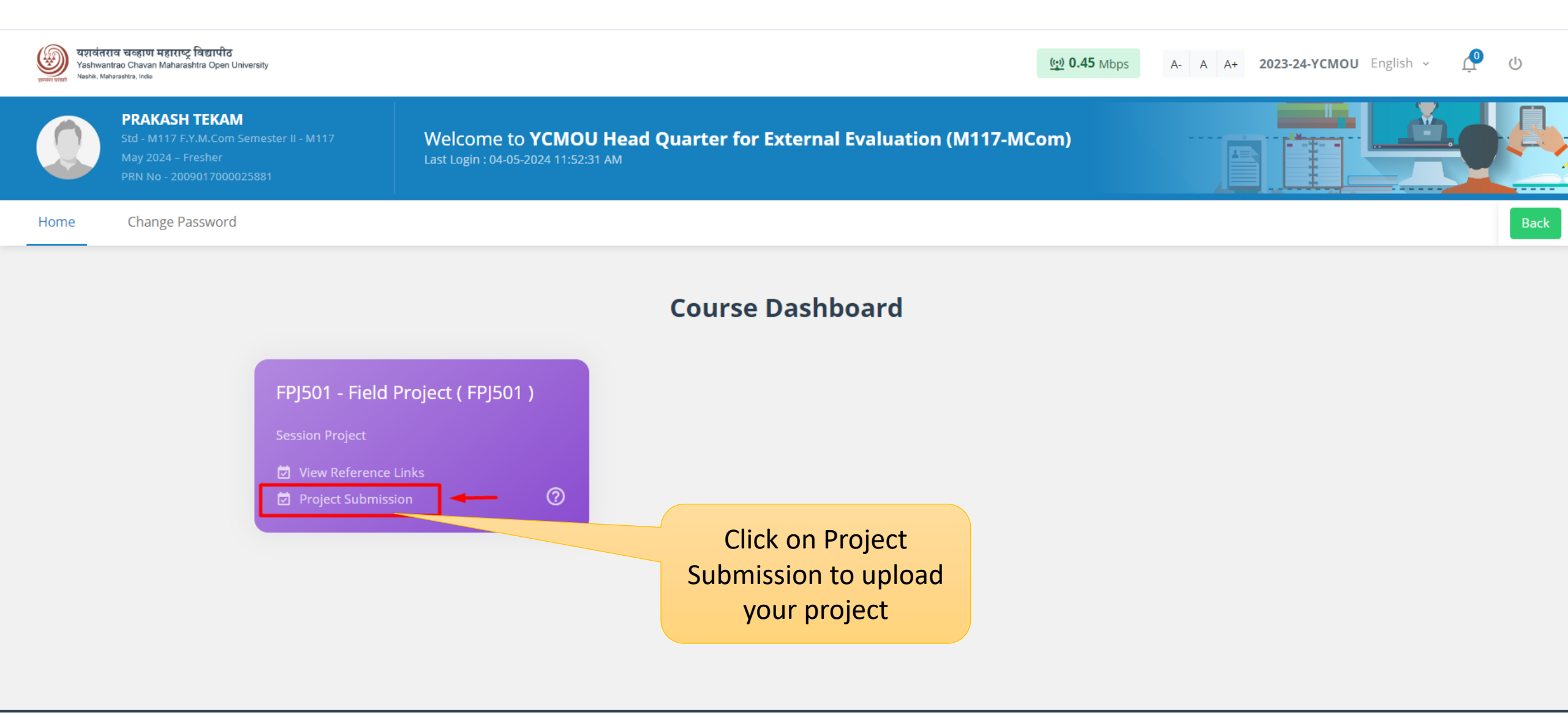

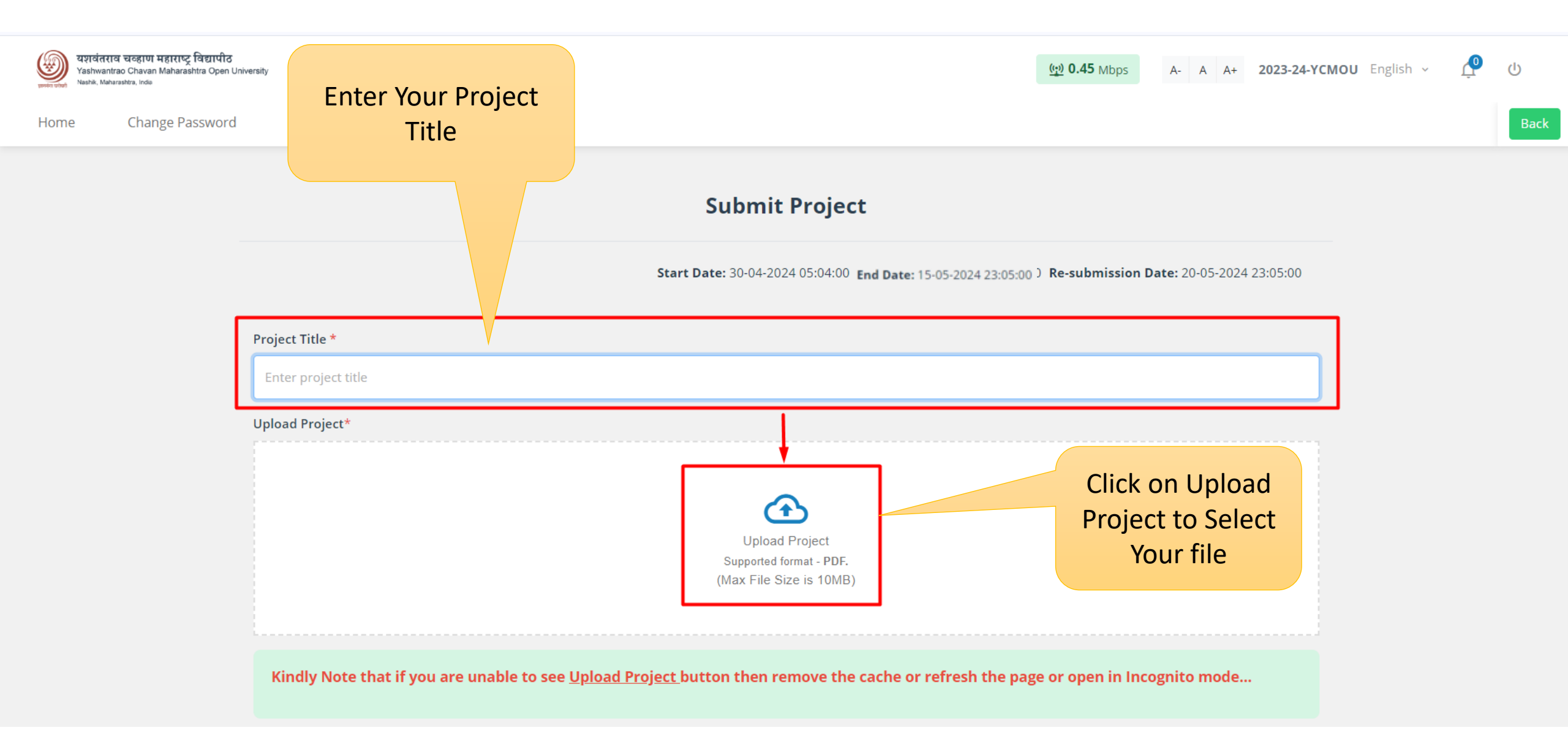

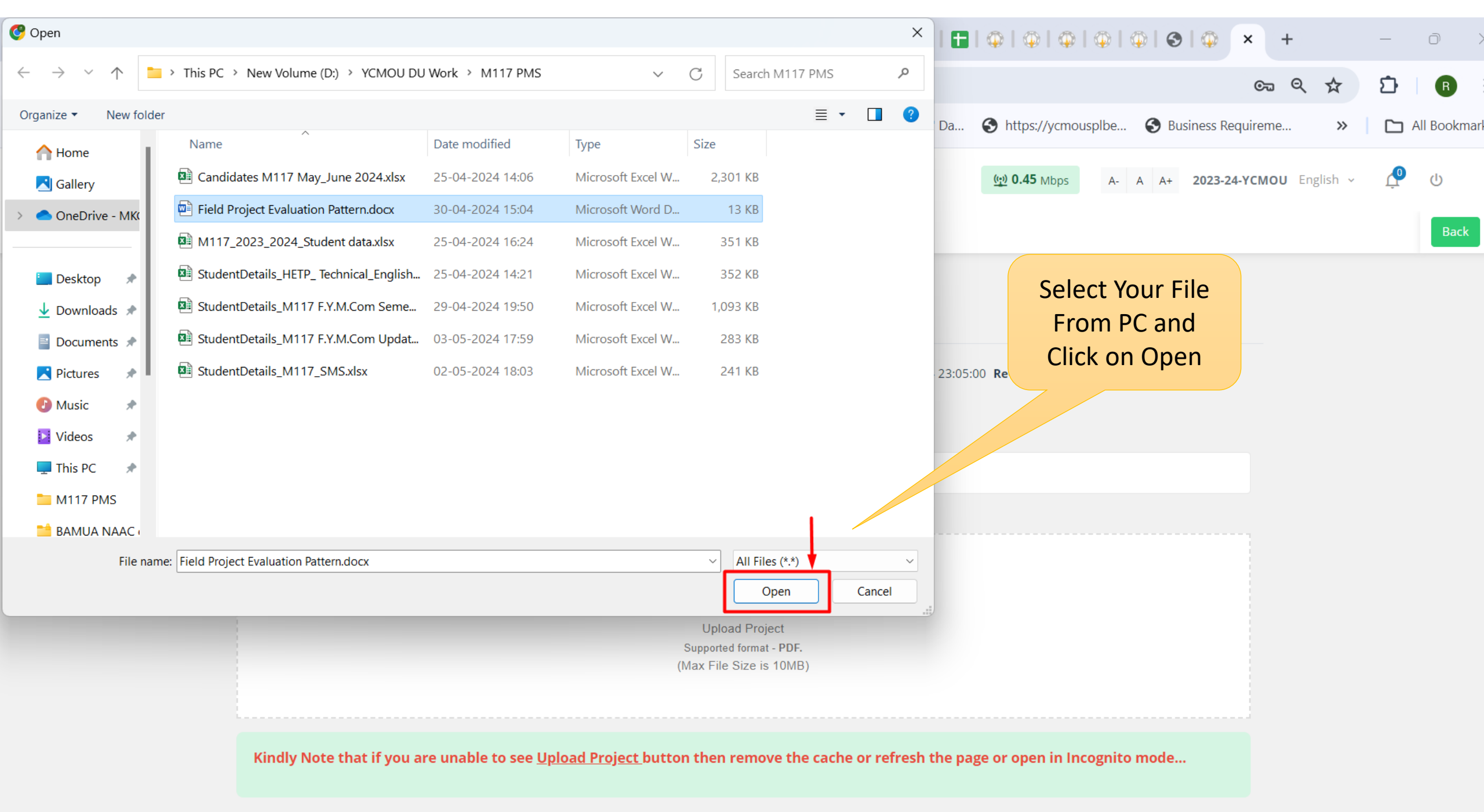

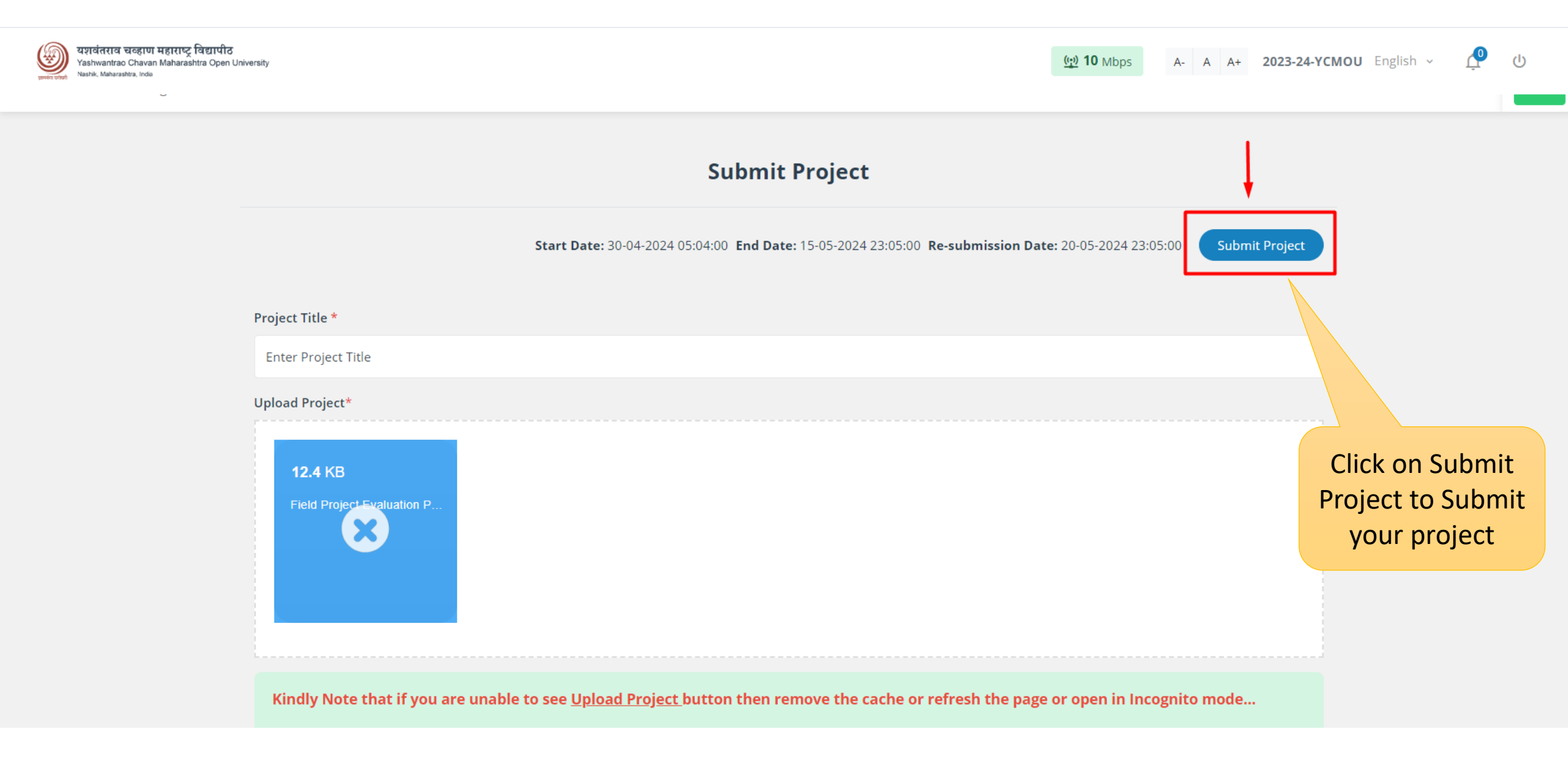

## Thank You!!!